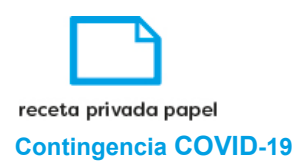

# Manual de usuario Sistema de Validación **Receta Papel**

26 de marzo de 2020

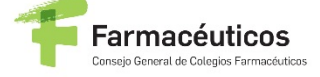

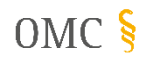

OMC organización MEDICA COLEGIAL DE ESPAÑA DE MEDICOS DE MEDICOS

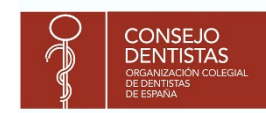

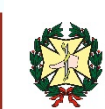

Consejo General de **Colegios Oficiales** de Podológos de España

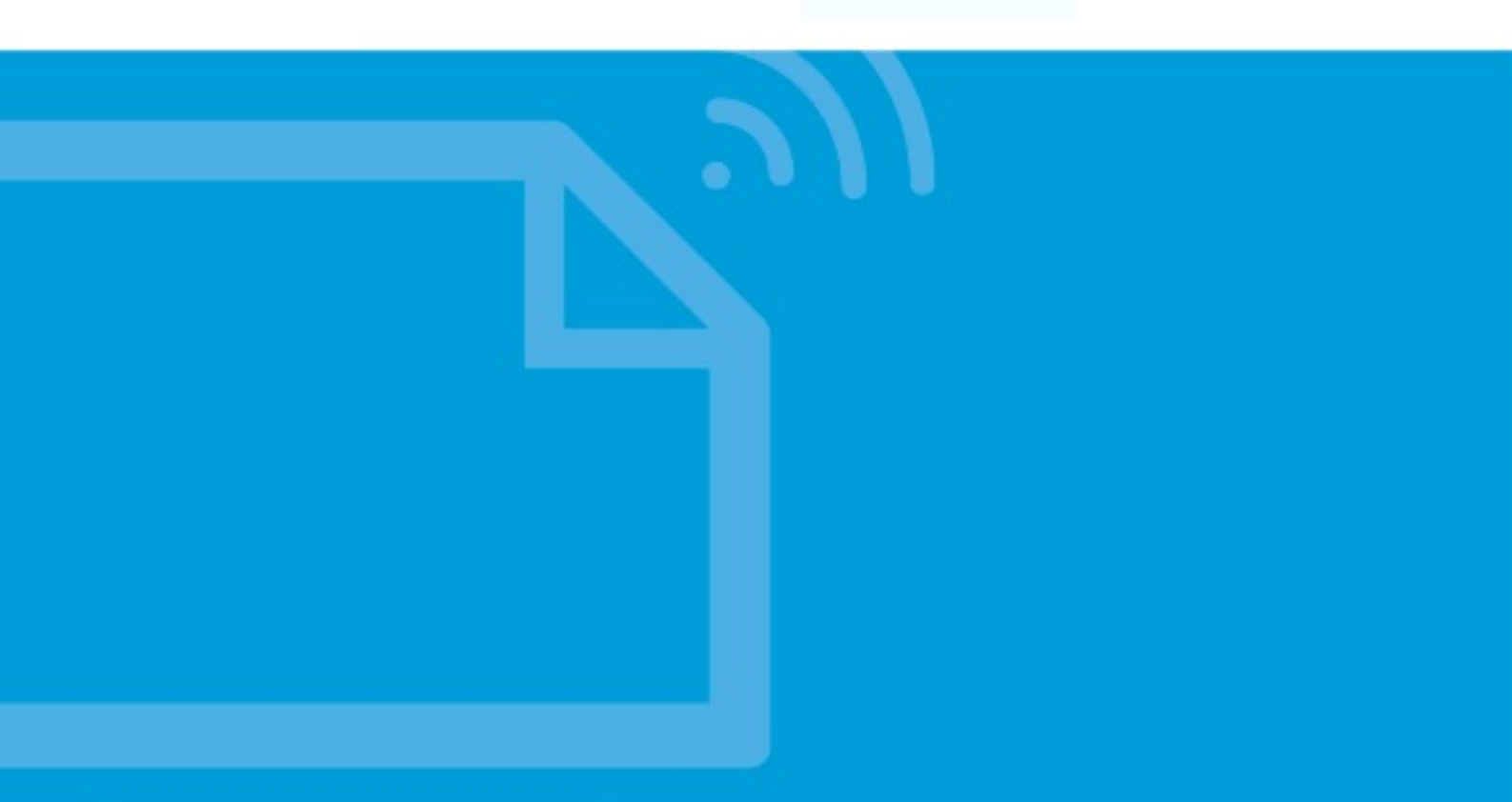

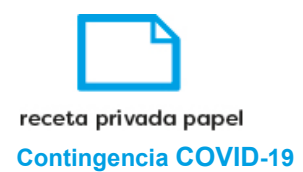

## 1. Índice

| 1.     | Índice                               | 2      |
|--------|--------------------------------------|--------|
| 2.     | Acceso a la aplicación               | 3      |
| 2      | 1 Primer acceso                      | 3      |
| 2      |                                      | л      |
| 2<br>2 |                                      | 4<br>F |
| 3.     |                                      |        |
| 4.     | Dispensación de recetas              | /      |
| 5.     | Anulación de dispensación de recetas | 9      |
| 6.     | Logout                               | 11     |

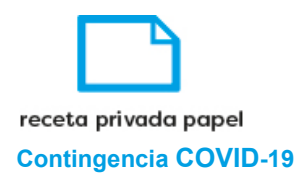

#### 2. Acceso a la aplicación

El acceso a la aplicación se hará mediante una página de inicio de sesión, con un usuario y una contraseña proporcionados previamente. Después de introducir los datos se pulsa el botón

|               | nodo de servicios<br>farmacéuticos            |                                          |
|---------------|-----------------------------------------------|------------------------------------------|
|               | Sistema de validación de<br>la receta privada |                                          |
|               | Nombre de Usuario<br>Contraseña               |                                          |
|               | ACCEDER<br>He olvidado mi contraseña          |                                          |
| Farmacéuticos | OMC S mencers Uncertained                     | Consejo General de<br>Colegios Oficiales |

#### 2.1. Primer acceso.

La primera vez que el usuario acceda a la aplicación, tendrá que definir una nueva contraseña de acceso al sistema siguiendo las indicaciones y pulsar en el botón "Aceptar".

| Cambio de contraseña                                                                                                    |  |
|----------------------------------------------------------------------------------------------------|--|
| Cambio de contraseña                                                                                                    |  |
| Está usted entrando por primera vez, por favor debe cambiar la contraseña<br>Usuario *<br>CD_OMC_CGCOF3<br>Contraseña *                                                                                                    |  |
| Confirmar Contraseña * Confirmar Contraseña * Confirmar Contraseña * Confirmar Contraseña * Confirmar Contraseña * Confirmar Contraseña * Contraseña * Contener una longitud mínima de 8 caracteres y máxima de 16 Contener al menos una letra Contener al menos una letra Contener al menos un número No debe contener espacios No puede ser igual a la anterior |  |
| Nota:<br>Le informamos que una vez usted haya cambiado la contraseña deberá volver a autentificarse.                                                                                                    |  |
| Volver                                                                                                    |  |

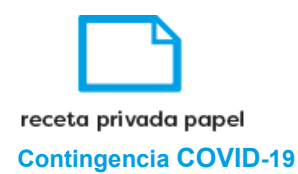

Acto seguido, el usuario tendrá que iniciar sesión con la nueva contraseña y se le mostrará la pantalla de "Términos y Condiciones", donde tendrá que marcar la casilla de aceptación, y pulsar el botón de "Aceptar".

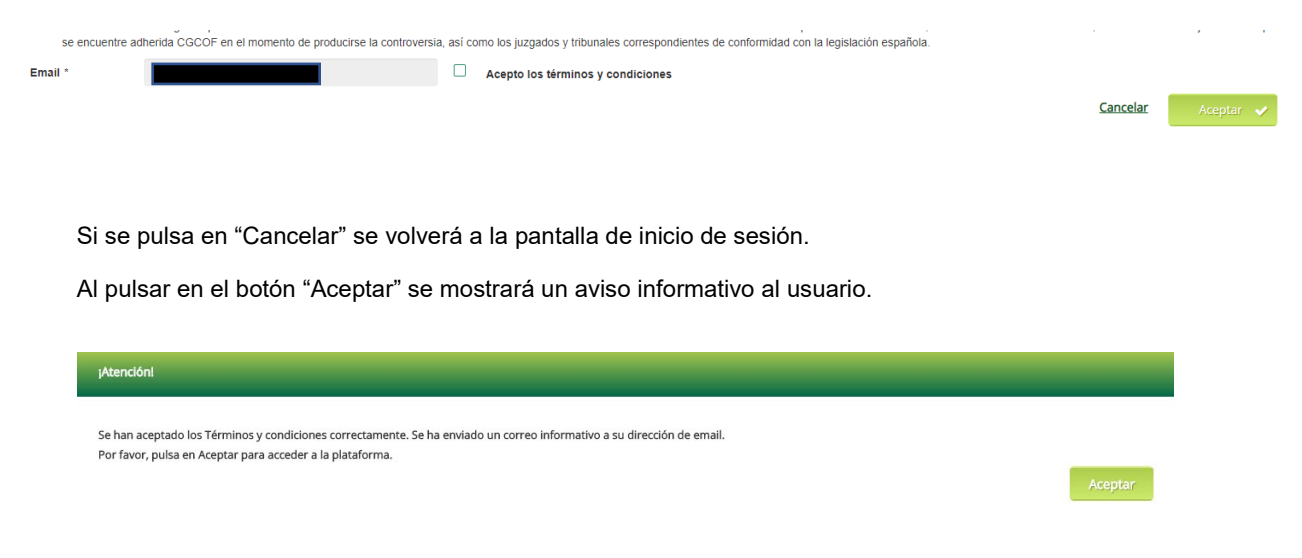

#### 2.2. Siguientes accesos

Una vez se hayan aceptado las condiciones, el usuario, al introducir su nombre de usuario y contraseña previamente definida, accederá directamente a la aplicación.

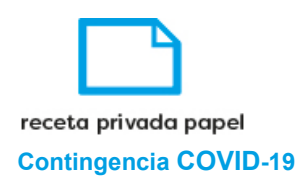

#### 3. Validación de recetas

Validar

Para acceder a la pantalla de validación pulsaremos en la pestaña **valuar** del menú izquierdo. En la pantalla a la que accedemos vemos el campo '*CVE*' para introducir el código de verificación electrónica.

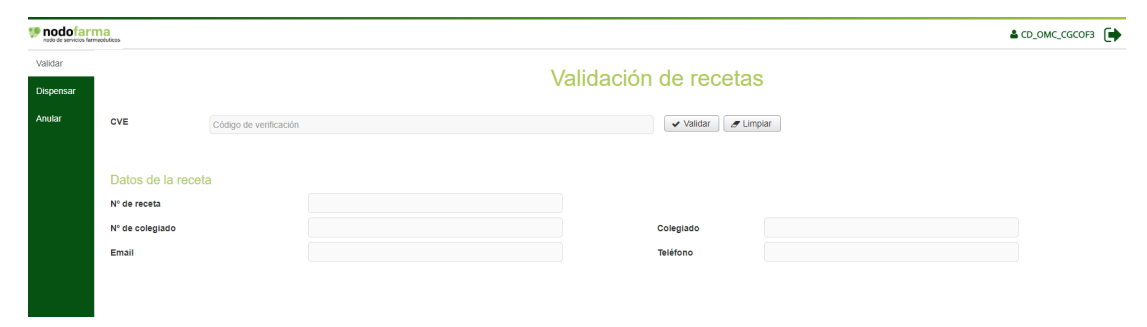

El CVE podrá ser insertado escaneando el código de barras de la receta o manualmente. Es un campo obligatorio.

|                    | омс                                                                                                    | GRGANIZACIÓN<br>MITRICA COLEGUAL   CONSEJO GE<br>DE ESPAÑA   DE MEDICOS | reals                                                                                                    |
|--------------------|----------------------------------------------------------------------------------------------------|-------------------------------------------------------------------------|----------------------------------------------------------------------------------------------------|
|                    | Nº de Receta: 99-20674                                                                                                    |                                                                         |                                                                                                    |
|                    | RECETA MEDICA PAR                                                                                                    | RA ASISTENCIA SA                                                        | NITARIA PRIVADA                                                                                                    |
|                    | PRESCRIPCIÓN Consignar el medicamento: DCI o marca,<br>forma farmacéutica, vía de administración, dosis por unidad y<br>unidades por envase. (Datos correspondientes en caso de                                                                                                    | Duración del tratamiento                                                | PACIENTE (Nombre, apellidos, año de nacimiento y<br>nº de DNI / NIE / pasaporte)                                                                                                    |
|                    | producto sanitario).                                                                                                    | Posología                                                               |                                                                                                    |
|                    | Núm. envases / unidades:                                                                                                    | Unidades Pauta                                                          | -                                                                                                    |
|                    |                                                                                                    |                                                                         | _                                                                                                    |
| ETA MÉDICA PRIVADA |                                                                                                    | Nº orden dispensación                                                   | PRESCRIPTOR (datos de identificación y firma)<br>Dr. Nombre Apellido Prueba<br>Núm. Colegiado:999900055<br>Farmacología Clínica<br>Plaza DE LAS CORTES 11<br>28014 MADRID (España)<br>Email: aa@bbb.es<br>Tlfno/Fax: +34999999999<br>Fecha de la prescripción ///                                                                                                    |
| RECE               | Información al Farmacéutico, en su caso                                                                                                    | Motivo de la sustitución Urgencia Desabastecimiento                     | FARMACIA (NIF/CIF, datos de identificación y fecha de<br>dispensacion)                                                                                                    |
|                    | <sup>1</sup> La validez de esta receta expira a los 10 días naturales de<br>la fecha previda para la diagensación, o en su defecto de la<br>fecha de la fecha de la fecha de la fecha de la de la de la de la de la de la de la de la de la defecta de la defecta defecta de la defecta de la defecta de la defecta de la defecta de la defecta de la defecta de la defecta defecta defecta de la defecta defect | 0DlaTPSGJKcp8Dcerr0Hg                                                   | En complementation de la validatencia de est articula 5 de la Un Organization<br>de la la validatencia de la validatencia del validatencia del validatencia del validatencia de la validatencia de la validatencia del validatencia del validatencia de la validatencia de la validatencia del validatencia de la validatencia de la validatencia de la validatencia del validatencia del valida |

Una vez introducido el CVE pulsamos el botón

El sistema realiza la validación del CVE y mostrará el resultado de la operación. Si se ha realizado la acción correctamente se muestra un mensaje informativo. Adicionalmente se mostrarán los siguientes datos de la receta:

N.º de receta

N.º de colegiado

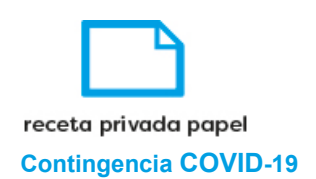

#### Nombre y apellidos del prescriptor

Correo electrónico del prescriptor

Teléfono del prescriptor

| I constraint a serie of the series of the series of the se |                       |                    |            |            |              |                        |  |  |
|----------------------------------------------------------------------------------------------------|-----------------------|--------------------|------------|------------|--------------|------------------------|--|--|
| Validar                                                                                                    |                       |                    |            | Validación | , de veestes |                        |  |  |
| Dispensar                                                                                                    | Validación de recetas |                    |            |            |              |                        |  |  |
| Anular                                                                                                    | CVE                   | AQfpcJQLJkUQhk+g0F | 7J+BYpMII= |            | ✓ Validar    | piar                   |  |  |
|                                                                                                    |                       |                    |            |            |              |                        |  |  |
|                                                                                                    | Datos de la rece      | ta                 |            |            |              |                        |  |  |
|                                                                                                    | Estado de la receta   |                    | ×          |            |              |                        |  |  |
|                                                                                                    | N° de receta          |                    | 99-14418   |            |              |                        |  |  |
|                                                                                                    | Nº de colegiado       |                    | 999900055  |            | Colegiado    | Nombre Apellido Prueba |  |  |
|                                                                                                    | Email                 |                    | aa@bb.es   |            | Teléfono     | 999999999              |  |  |
|                                                                                                    |                       |                    |            |            |              |                        |  |  |

Si se valida una receta ya dispensada se muestra el error 'La receta para el CVE consultado ya ha sido dispensada':

| Incide de servicios fam | Iodofarma de frances vinedatas |                              |                                                              |   |  |  |  |
|-------------------------|--------------------------------|------------------------------|--------------------------------------------------------------|---|--|--|--|
| Validar                 |                                |                              | Validación do recetos                                        |   |  |  |  |
| Dispensar               | Validación de recetas          |                              |                                                              |   |  |  |  |
| Anular                  | CVE                            | AQfpcJQLJkUQhk+g0F7J+BYpMII= | ✓ Validar                                                    |   |  |  |  |
|                         |                                |                              |                                                              |   |  |  |  |
|                         | Datos de la rece               | ta                           |                                                              |   |  |  |  |
|                         | Estado de la receta            | ×                            | Error La receta para el CVE consultado ya ha sido dispensada |   |  |  |  |
|                         | Nº de receta                   |                              |                                                              | 1 |  |  |  |
|                         | Nº de colegiado                |                              | Colegiado                                                    |   |  |  |  |
|                         | Email                          |                              | Teléfono                                                     |   |  |  |  |
|                         |                                |                              |                                                              |   |  |  |  |

Aparte del anterior error, se pueden dar también los siguientes:

Si no existe CVE consultado: 'No existe una receta para el CVE consultado'

Si se valida una receta anulada: 'La receta para el CVE consultado está anulada'

Si se produce un error de conexión en la llamada a los servicios del CGCOM: 'Error de conexión: No se ha podido conectar con el CGCOM'

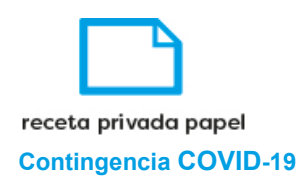

#### 4. Dispensación de recetas

Para acceder a la pantalla de dispensación pulsaremos en la pestaña Dispensar del menú izquierdo. En la pantalla a la que accedemos vemos el campo '*CVE*' para introducir el código de verificación. Es un campo obligatorio.

| 100 nodofarn | na                |                        | <b>≜</b> α               | D_OMC_CGCOF3 🕞 |
|--------------|-------------------|------------------------|--------------------------|----------------|
| Validar      |                   |                        | Dispensación de recetas  |                |
| Dispensar    |                   |                        | Dispensación de receitas |                |
| Anular       | CVE               | Código de verificación | → Dispensar d'Limpiar    |                |
|              |                   |                        |                          |                |
|              | Datos de la recet | а                      |                          |                |
|              | Nº de receta      |                        |                          |                |
|              | Nº de colegiado   |                        | Colegiado                |                |
|              | Email             |                        | Teléfono                 |                |
|              |                   |                        |                          |                |

Una vez introducido el CVE pulsamos el botón Dispensar

El sistema realiza la validación del CVE y después la dispensación de la receta y mostrará el resultado de la operación. Si se ha realizado la acción correctamente se muestra el mensaje informativo '**Dispensación de receta: La receta se ha dispensado correctamente**'.

Adicionalmente se muestran los datos de la receta en pantalla:

N.º de receta

N.º de colegiado

Nombre y apellidos del prescriptor

Correo electrónico del prescriptor

Teléfono del prescriptor

| In nodo de servicios farr | Diarma CD_OMC_      |                                                     |                 |                        |  |  |  |  |  |
|---------------------------|---------------------|-----------------------------------------------------|-----------------|------------------------|--|--|--|--|--|
| Validar                   |                     |                                                     | Diananaasián da | reacted                |  |  |  |  |  |
| Dispensar                 |                     |                                                     | Dispensacion de | recetas                |  |  |  |  |  |
| Anular                    | CVE                 | AQfpcJQLJkUQhk+g0F7J+BYpMII=                        | → Dis           | pensar 🥑 Limpiar       |  |  |  |  |  |
|                           | Dispensación o      | fe receta: La receta se ha dispensado correctamente |                 |                        |  |  |  |  |  |
|                           | Estado de la receta | ta<br>🗸                                             |                 |                        |  |  |  |  |  |
|                           | Nº de receta        | 99-14418                                            |                 |                        |  |  |  |  |  |
|                           | Nº de colegiado     | 999900055                                           | Colegiado       | Nombre Apellido Prueba |  |  |  |  |  |
|                           | Email               | aa@bb.es                                            | Teléfono        | 999999999              |  |  |  |  |  |
|                           |                     |                                                     |                 |                        |  |  |  |  |  |

Si no se introduce un valor en el campo '*CVE*' mostrará el mensaje de error '**Error CVE**: **Debe introducir un valor de CVE**'.

| V nodofar | ma                 |                          |     |                     |        | CD_OMC_CGCOF3 |
|-----------|--------------------|--------------------------|-----|---------------------|--------|---------------|
| Validar   |                    |                          | Di  | sponsación do recot | 28     |               |
| Dispensar |                    |                          | Di  | spensacion de recei | a5     |               |
| Anular    | CVE                | Código de verificación   |     | → Dispensar         | Impiar |               |
|           | C Error CVE: Debe  | introducir un valor de C | OVE |                     |        |               |
|           | Datos de la receta | a                        |     |                     |        |               |
|           | Nº de receta       |                          |     |                     |        |               |
|           | Nº de colegiado    |                          |     | Colegiado           |        | ]             |
|           | Email              |                          |     | Teléfono            |        | ]             |
|           |                    |                          |     |                     |        |               |

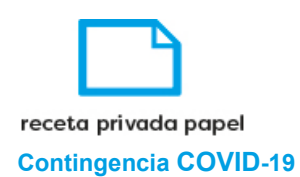

Si se dispensa una receta ya dispensada se mostrará el error 'La receta para el CVE consultado ya ha sido dispensada':

| edofarma as a univo utimaticas |                                                                                              |                                                                                      |                                                                                          |                    |                                                        | & CD_OMC_CGCOF3 |
|--------------------------------|----------------------------------------------------------------------------------------------|--------------------------------------------------------------------------------------|------------------------------------------------------------------------------------------|--------------------|--------------------------------------------------------|-----------------|
|                                |                                                                                              |                                                                                      | Die                                                                                      | poposión do rocot  |                                                        |                 |
|                                |                                                                                              |                                                                                      | DIS                                                                                      | pensacion de recei | .45                                                    |                 |
| CVE AQfpcJQLJkUQhk+g0          |                                                                                              | 'J+BYpMII=                                                                           |                                                                                          | → Dispensar        | Limpiar                                                |                 |
|                                |                                                                                              |                                                                                      |                                                                                          |                    |                                                        |                 |
| Datos de la receta             | 1                                                                                            |                                                                                      |                                                                                          |                    |                                                        |                 |
| Estado de la receta            |                                                                                              | ×                                                                                    |                                                                                          | Error              | La receta para el CVE consultado ya ha sido dispensada |                 |
| Nº de receta                   |                                                                                              |                                                                                      |                                                                                          |                    |                                                        |                 |
| Nº de colegiado                |                                                                                              |                                                                                      |                                                                                          | Colegiado          |                                                        |                 |
| Email                          |                                                                                              |                                                                                      |                                                                                          | Teléfono           |                                                        |                 |
|                                |                                                                                              |                                                                                      |                                                                                          |                    |                                                        |                 |
|                                | CVE<br>Datos de la receta<br>Estado de la receta<br>Nº de receta<br>Nº de colegiado<br>Email | CVE AC/pc/QLJKUQhk+g0F7 Datos de la receta Estado de la receta Nº de colegiado Email | CVE ADtpc/QLUNUQNK+g0F7J+BYpMII=  Datos de la receta  Nº de receta Nº de colegiado Email |                    |                                                        | teres           |

Aparte del anterior error, se pueden dar los siguientes:

Si no existe CVE consultado: 'No existe una receta para el CVE consultado'

Si se dispensa una receta anulada: 'La receta para el CVE consultado está anulada'

Si se produce un error de conexión en la llamada a los servicios del CGCOM: 'Error de conexión: No se ha podido conectar con el CGCOM'

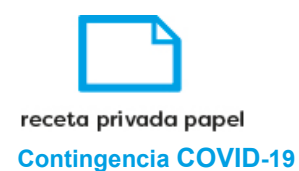

#### 5. Anulación de dispensación de recetas

Para acceder a la pantalla de anulación pulsaremos en la pestaña del menú izquierdo. En la pantalla a la que accedemos vemos el campo '*CVE*' para introducir el código de verificación. Es un campo obligatorio.

| 10 nodo de servicios fam | maeévicos |                        |                      | LCD_OMC_CGCOF3 |
|--------------------------|-----------|------------------------|----------------------|----------------|
| Validar                  |           |                        | Anulación de recetes |                |
| Dispensar                |           |                        | Anulación de recetas |                |
| Anular                   | CVE       | Código de verificación | × Anular             |                |
|                          |           |                        |                      |                |
|                          |           |                        |                      |                |
|                          |           |                        |                      |                |
|                          |           |                        |                      |                |
|                          |           |                        |                      |                |

Una vez introducido el CVE pulsamos el botón Anular. El sistema realiza la anulación de la dispensación de la receta y mostrará el resultado de la operación. Si se ha realizado la acción correctamente se muestra el mensaje informativo 'Anulación de receta: La dispensación se ha anulado correctamente.'

| 100 nodofarr | ma<br>restuticos    |                                                                 |                      | CD_OMC_CGCOF3 |
|--------------|---------------------|-----------------------------------------------------------------|----------------------|---------------|
| Validar      |                     |                                                                 | Anulación do recetos |               |
| Dispensar    |                     |                                                                 | Anulación de recelas |               |
| Anular       | CVE                 | AQfpcJQLJkUQhk+g0F7J+BYpMII=                                    | 🗙 Anular 🥒 Limpiar   |               |
|              | Anulación de re     | ceta: La dispensación de la receta se ha anulado correctamente. |                      |               |
|              |                     |                                                                 |                      |               |
|              | Resultado de la     | operacion                                                       |                      |               |
|              | Estado de la receta | ×                                                               |                      |               |
|              |                     |                                                                 |                      |               |

Si el usuario que intenta hacer la anulación de la dispensación no es el mismo que realizó la dispensación originalmente, el sistema no se lo permitirá, mostrando un mensaje con el error '**Usuario no válido:** El usuario con el que está intentando hacer la anulación no es el mismo que hizo la dispensación'.

| P nodo farma<br>nod merica breadous |                                                                                                    |                                       |  |  |  |
|-------------------------------------|----------------------------------------------------------------------------------------------------|---------------------------------------|--|--|--|
| Validar                             |                                                                                                    | Anulación do recetos                  |  |  |  |
| Dispensar                           |                                                                                                    | Allulación de recetas                 |  |  |  |
| Anular                              | CVE                                                                                                    | WDn3K0dYC4q3vg6z2SvgC6ihgmo= 🗶 Anular |  |  |  |
|                                     | Usuario no válido: El usuario con el que está intentando hacer la anulación no es el mismo que hizo la dispensación |                                       |  |  |  |
|                                     |                                                                                                    |                                       |  |  |  |
|                                     |                                                                                                    |                                       |  |  |  |

Si se intenta anular una dispensación ya anulada se muestra el error 'La receta que está intentando anular no se encuentra dispensada'

| P nodofarma status |                      |                              |                                                                          |  |  |  |
|--------------------|----------------------|------------------------------|--------------------------------------------------------------------------|--|--|--|
| Validar            |                      |                              | Apulación do recetos                                                     |  |  |  |
| Dispensar          | Anulación de recetas |                              |                                                                          |  |  |  |
| Anular             | CVE                  | AQfpcJQLJkUQhk+g0F7J+BYpMII= | × Anular Ø Limpiar                                                       |  |  |  |
|                    |                      |                              |                                                                          |  |  |  |
|                    | Resultado de la      | operacion                    |                                                                          |  |  |  |
|                    | Estado de la receta  | ×                            | Error La receta que está intentando anular no se encuentra<br>dispensada |  |  |  |
|                    |                      |                              |                                                                          |  |  |  |

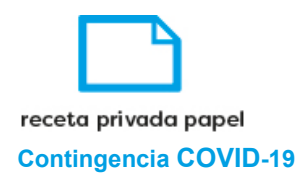

Aparte del anterior error, se pueden dar los siguientes:

Si no existe CVE consultado: 'No existe una receta para el CVE consultado'

Si se anula una dispensación cuya receta está anulada: 'La receta que está intentando anular ya está anulada'

Si se produce un error de conexión en la llamada a los servicios del CGCOM: 'Error de conexión: No se ha podido conectar con el CGCOM'

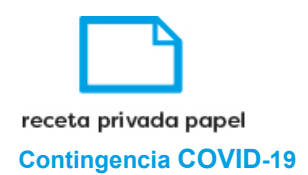

### 6. Logout

Para poder salir de la aplicación y acceder con otro usuario se pulsa sobre la flecha que aparece junto al nombre de usuario (esquina superior derecha). Nos llevará a la pantalla de inicio de sesión nuevamente.

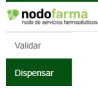

Validación de recetas